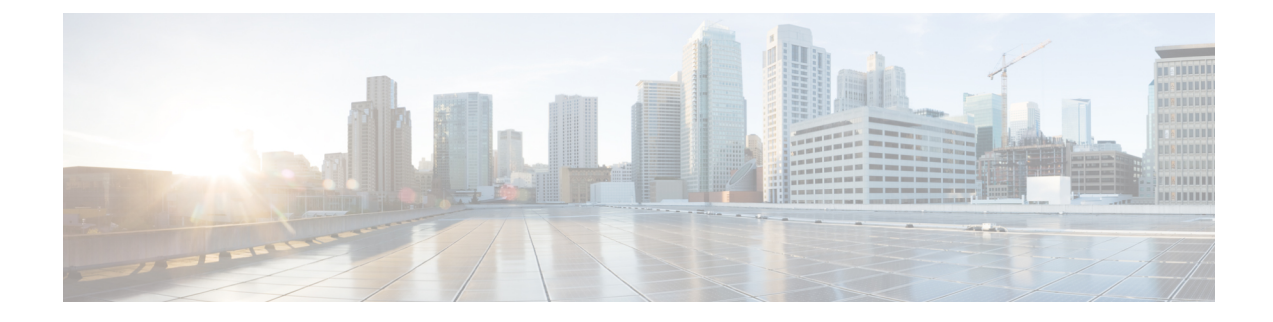

## **Installing a Blade Server**

This chapter contains the following sections:

- Installing a Half-width Blade Server, on page 1
- Server Configuration, on page 2
- Powering Off a Blade Server Using the Power Button, on page 3
- Removing a Blade Server, on page 3
- Server Troubleshooting, on page 4

## Installing a Half-width Blade Server

#### Before you begin

The blade server must have its cover installed before installing the server into the chassis to ensure adequate airflow.

#### Procedure

**Step 1** Grasp the front of the blade server and place your other hand under the blade to support it.

Figure 1: Positioning a Blade Server in the Chassis

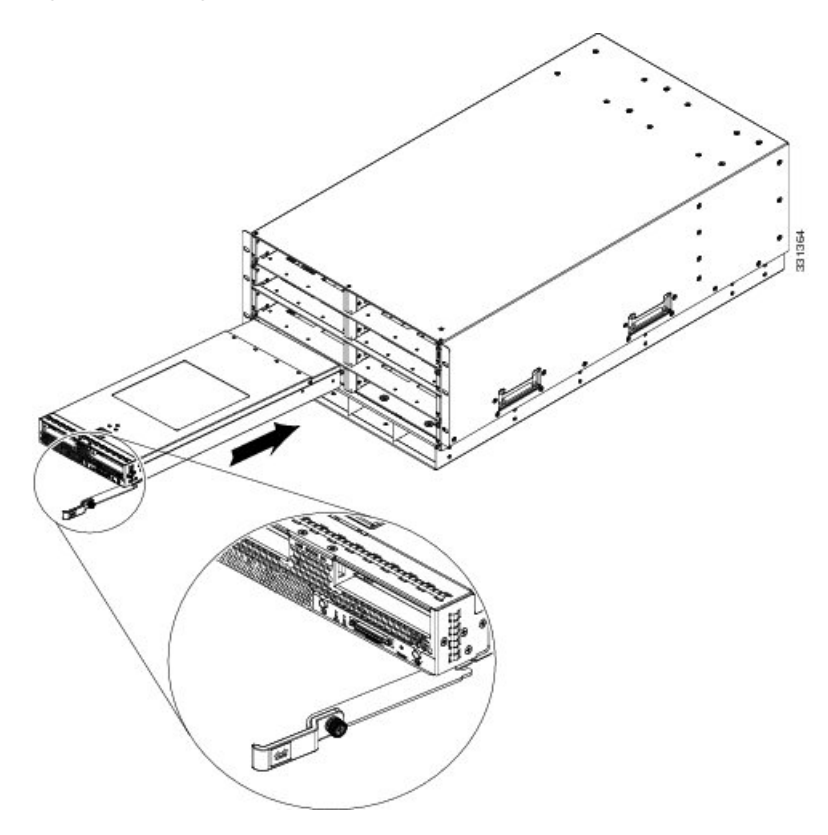

- **Step 2** Open the ejector levers in the front of the blade server.
- **Step 3** Gently slide the blade into the opening until you cannot push it any farther.
- **Step 4** Press the ejector so that it catches the edge of the chassis and presses the blade server all the way in.
- **Step 5** Tighten the captive screw on the front of the blade to no more than 3 in-lbs. Tightening only with bare fingers is unlikely to lead to stripped or damaged captive screws.

Cisco UCS Manager automatically reacknowledges, reassociates, and recommissions the server, provided any hardware changes are allowed by the service profile.

#### **Server Configuration**

Cisco UCS blade servers should be configured and managed using Cisco UCS Manager. For details, see the *Configuration Guide* for the version of Cisco UCS Manager that you are using. The configuration guides are available at the following URL:

http://www.cisco.com/en/US/products/ps10281/products\_installation\_and\_configuration\_guides\_list.html

### **Powering Off a Blade Server Using the Power Button**

# Note

• The front panel power button is disabled by default to ensure that servers are decommissioned through the UCS Manager software before shutdown. If you prefer to shut down the server locally with the button, you can enable front power-button control in UCS Manager.

```
\mathcal{P}
```

Tip You can also shut down servers remotely using Cisco UCS Manager. For details, see the *Configuration Guide* for the version of Cisco UCS Manager that you are using. The configuration guides are available at the following URL: http://www.cisco.com/en/US/products/ps10281/products installation and configuration guides list.html

#### Procedure

| Step 1 | If you are local to the server, check the color of the <b>Power Status</b> LED for each server in the chassis that you want to power off.                                                |                                                                                                    |  |
|--------|----------------------------------------------------------------------------------------------------|----------------------------------------------------------------------------------------------------|--|
|        | • Gre<br>to S                                                                                                    | een indicates that the server is running and must be shut down before it can be safely powered off. Go Step 2.                         |  |
|        | • Am                                                                                                    | ber indicates that the server is already in standby mode and can be safely powered off. Go to Step 3.                                  |  |
| Step 2 | If you previously enabled front power-button control through Cisco UCS Manager, press and release the <b>Power</b> button, then wait until the <b>Power Status</b> LED changes to amber. |                                                                                                    |  |
|        | The open                                                                                                    | rating system performs a graceful shutdown and the server goes to standby mode.                                                        |  |
|        | Caution                                                                                                    | To avoid data loss or damage to your operating system, you should always invoke a graceful shutdown of the operating system.           |  |
| Step 3 | (Optionation) to compl                                                                                                    | al) If you are shutting down all blade servers in a chassis, disconnect the power cords from the chassis letely power off the servers. |  |
| C4     |                                                                                                    |                                                                                                    |  |

**Step 4** Remove the appropriate servers from the chassis.

## **Removing a Blade Server**

Using UCS Manager, decommission the server before physically removing the server. To remove a blade server from the chassis, follow these steps:

I

| Loosen the captive screws on the front of the blade.                                                                                            |
|----------------------------------------------------------------------------------------------------|
| Remove the blade from the chassis by pulling the ejector lever on the blade until it unseats the blade server.                                  |
| Slide the blade part of the way out of the chassis, and place your other hand under the blade to support its weight.                            |
| Once removed, place the blade on an antistatic mat or antistatic foam if you are not immediately reinstalling it into another slot.             |
| If the slot is to remain empty, install a blank faceplate (N20-CBLKB1) to maintain proper thermal temperature and keep dust out of the chassis. |

# **Server Troubleshooting**

For general troubleshooting information, see the Cisco UCS Manager Troubleshooting Reference Guide.